# INSTRUCTIONS TO MAKE ONLINE PAYMENT WITH DONG A BANK CARD

# A/ ACTIVATE ONLINE PAYMENT FUNCTION:

Register Bank Transfer Service / Internet Banking at DongA Bank Counters.

### **B/ INTRUCTION TO MAKE ONLINE PAYMENT**

#### Step 1: Select good/service and Online Payment with Domestic Debit Card

After you have selected the product and/ or service, please select "**Payment by domestic debit** card".

Select logo Dong A Bank to make the payment.

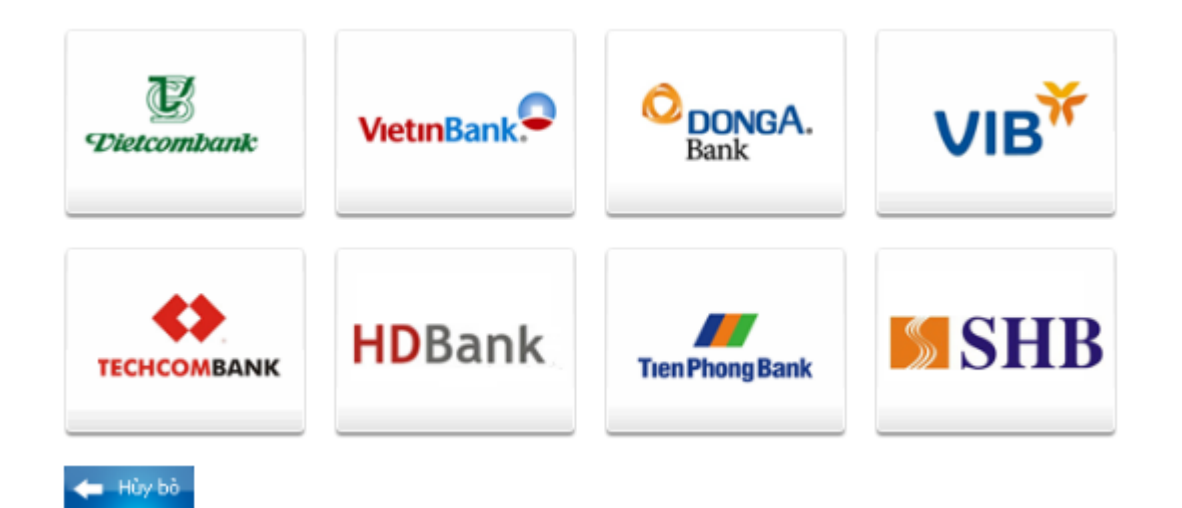

# **Step 2: Payment Confirmation**

# Confirm the payment by Internet Banking

- Sign in the Internet Banking account with the information as below:
  - Mã số khách hàng (Customer Code) 0
  - Số mật mã (Password)
  - Nhập mã an toàn phía trên (*Enter the security code above*)

## Click "Đăng nhập" ("Login")

| ĐƠN ĐẠT HANG SO 65148                                                                                       |                                                               |  |
|----------------------------------------------------------------------------------------------------|---------------------------------------------------------------|--|
| Họ Tên :                                                                                                    | Khong hien thi thong tin                                      |  |
| Địa Chỉ :                                                                                                   | Khong hien thi thong tin                                      |  |
| Số Điện Thoại :                                                                                             |                                                               |  |
| Trị Giá Đơn Hàng :                                                                                          | 16000.0                                                       |  |
| Ngày Đặt Hàng :                                                                                             | 17/06/2010                                                    |  |
| Ngày Giao Hàng :                                                                                            | 17/06/2010                                                    |  |
| Địa Chỉ Giao Hàng :                                                                                         |                                                               |  |
| <ul> <li>Thanh toán qua</li> <li>Thanh toán qua</li> <li>Thanh toán qua</li> <li>Thanh toán hàng</li> </ul> | a Intel net Banking<br>a SMS/Mobile Banking<br>Đông Ấ Điện Tử |  |
| Mã số khách hàng: 0101000087                                                                                |                                                               |  |
| Số Mật                                                                                                    | t mã :                                                        |  |
| Sử dụng bàn phím ảo<br>0 1 2 3 4<br>5 6 7 8 9                                                               |                                                               |  |
|                                                                                                    | a u 9 a 8                                                     |  |
| Nhập mã an toàn phía                                                                                        | trên :                                                        |  |
| Đăng                                                                                                    | g nhập 🛛 Nhập lại                                             |  |

Please check the order information carefully, click "Tôi đã đọc, hiểu rõ và đồng ý với Quy định dịch vụ Thanh Toán Trực Tuyến" ("I have read, understood and agreed to the Terms of Online Payment Service" Click "Thanh Toán Ngay" ("Pay Now")

#### THÔNG TIN ĐƠN ĐẤT HÀNG

Quý khách hàng vui lòng tham khảo về Dịch vụ Thanh Toán Trực Tuyến trước khi sử dụng dịch vụ.

| ĐƠN ĐẠT HÀNG SỐ 65148                                                                                |                          |
|----------------------------------------------------------------------------------------------------|--------------------------|
| Họ Tên :                                                                                             | Khong hien thi thong tin |
| Địa Chỉ :                                                                                            | Khong hien thi thong tin |
| Số Điện Thoại :                                                                                      |                          |
| Trị Giá Đơn Hàng :                                                                                   | 16,000                   |
| Ngày Đặt Hàng :                                                                                      | 17-06-2010               |
| Ngày Giao Hàng :                                                                                     | 17-06-2010               |
| Địa Chỉ Giao Hàng :                                                                                  |                          |
| Tình Trạng :                                                                                         | Chưa Thanh Toán          |
| Tôi đã đọc, hiểu rố và đồng ý với Quy định dịnh vụ Thanh Toán Trực Tuyến<br>Thanh Toán Ngay Quay Lại |                          |

- Dong A Bank will send you "Mã xác thực" (Authentication Code) via SMS. You enter this code in the box and click "Xác thực" (Authenticate)
- Time to input Authentication Code is 5 minutes, out of this time, the transaction will be canceled.

#### THÔNG TIN ĐƠN ĐẤT HÀNG

Quý khách hàng vui lòng tham khảo về Dịch vụ Thanh Toán Trực Tuyến trước khi sử dụng dịch vụ.

| Vui lòng nhập mã xác thực! |                          |  |
|----------------------------|--------------------------|--|
| ĐƠN ĐẠT HÀNG SÓ 65148      |                          |  |
| Họ Tên :                   | Khong hien thi thong tin |  |
| Địa Chỉ :                  | Khong hien thi thong tin |  |
| Số Điện Thoại :            |                          |  |
| Trị Giá Đơn Hàng :         | 1,000                    |  |
| Ngày Đặt Hàng :            | 22-04-2010               |  |
| Ngày Giao Hàng :           | 22-04-2010               |  |
| Địa Chỉ Giao Hàng :        |                          |  |
| Tình Trạng :               | Chwa Thanh Toán          |  |
| Mã xác thực                | •••••• 🤪                 |  |
| Xác Thực Quay Lại          |                          |  |

#### **Step 3: Receive transaction result.**

To complete the payment, you must click the link " Tại đây" to back to Merchant's website.

*Note:* If you don't click this link, your payment won't be successful.

Chào mừng TRUONG YEN PHUONG | Thay đổi mật khẩu | Thoát THÔNG TIN ĐƠN ĐẤT HÀNG Quý khách hàng vui lỏng tham khảo về Dịch vụ Thanh Toán Trực Tuyến trước khi sử dụng dịch vų. Giao dich thành công! Để hoàn tất đơn hàng, quý khách vui lòng click tại đây để quay lại website bán hàng ĐƠN ĐẶT HÀNG SÓ 332687 Ho Tên : Khong hien thi thong tin Địa Chỉ : Khong hien thi thong tin Số Điên Thoai : Trị Giá Đơn Hàng : 19,750 Ngày Đặt Hàng: 01-09-2010 Ngày Giao Hàng: 01-09-2010 Địa Chỉ Giao Hàng : Tình Trạng : Đang Treo Tiền Quay Lại